# Confirmação da chegada de remessas

## Confirmação da entrada de mercadorias:

Após a inspeção física dos artigos, o operador tem duas opções:

- Clicar em "**Receber guia de remessa**" para receber todas as remessas de uma única guia de remessa.
- Clicar em "Receber" para receber cada remessa.

|                     | Internal Transfers                                                         |
|---------------------|----------------------------------------------------------------------------|
| 🛔 Customer Addr     | ess                                                                        |
| Arriving To: O      | CHA Warehouse (Customer Address) (1 shipments)                             |
| <b>#</b> 123        | 着 17/Jan/2025 🛢 WB-002932 🕒 Receive Waybill                                |
| BDS-1106            | L WFP                                                                      |
| 1: Nutrition - RUTF | 15000 Each 1,500.0 kg 3.24 m <sup>3</sup><br>∷≣ Show Disposition → Receive |
|                     |                                                                            |

**Mostrar disposição**: Fornece ao cliente o estado e as informações relativas às suas rubricas de consignação.

**Receber**: Quando a carga é fisicamente recebida no destino, é inspeccionada para detetar eventuais danos ou perdas antes de ser introduzida no sistema. Para receber a remessa no RITA, os operadores têm duas opções:

### Método 1:

O operador clica em**"Receber**" e aparece uma janela que lhe permite confirmar o local de receção, a data real de receção, o número do documento de transporte e a quantidade dos artigos recebidos.

### Confirm receipt of goods for vehicle: 1234, waybill:

| Origin Location                     |                  | Rec                           | eive Location           |                      |             |
|-------------------------------------|------------------|-------------------------------|-------------------------|----------------------|-------------|
|                                     |                  | В                             | ologna Guglielmo Marcor | ni Airport (Airport) |             |
| Actual Date of Receipt              |                  | Cor                           | nments                  |                      |             |
| 17/Jan/2025                         |                  | С                             | omments                 |                      |             |
|                                     |                  |                               |                         |                      |             |
| Transport Documentation Number      |                  |                               |                         |                      |             |
| I.e. Way Bill Number, Goods receive | Note Number, etc |                               |                         |                      |             |
|                                     |                  |                               |                         |                      |             |
| Number of pallets                   |                  |                               |                         |                      |             |
|                                     |                  |                               |                         |                      |             |
|                                     |                  |                               |                         |                      |             |
| Handling quantity summary:          |                  |                               |                         |                      |             |
|                                     |                  |                               |                         |                      |             |
| Consistment Line                    | Quantity         | Received in<br>Good Condition | Received in             | Loot in Transit      | Remaining   |
| Consignment Line                    | Expected         | × reset quantities            | Condition               | LOST IN TRANSIT      | Quantity    |
|                                     |                  |                               |                         |                      |             |
| Print Goods Received Note           |                  |                               |                         |                      |             |
| Close Dialog                        |                  | •) Recei                      | ve                      | 🔹 🌲 Receive          | and Release |

#### Método 2:

O operador pode "arrastar e largar" as remessas diretamente da secção prevista**"Transferência interna**" ou da secção prevista**"Entregas ao cliente**" para o local de armazenamento pretendido. Os locais de armazenamento são indicados numa lista no lado esquerdo do ecrã. Para a funcionalidade de arrastar e largar:

- Se arrastar uma remessa para "Quick Receive" (Receção rápida), os artigos de carga serão recebidos no armazém planeado.
- Se arrastar uma remessa para qualquer outra área, os artigos recebidos serão atribuídos a essa nova localização.

| Internal Transfers                                                | +J Quick Receive                                  |
|-------------------------------------------------------------------|---------------------------------------------------|
| 😫 Storage                                                         | Storage                                           |
| 🛔 Customer Address 👌                                              | Brindisi - UNHRD Warehouse 1 7.653 m <sup>3</sup> |
| Customer Deliveries C                                             | Rome - UPS Warehouse 4.886 m <sup>3</sup>         |
| General Storage                                                   | San Vito - UNHRD Warehouse 2 110 m <sup>3</sup>   |
| Arriving To: Brindisi - UNHRD Warehouse 1 (Storage) (4 shipments) | TNT Warehouse - Pisa 9m <sup>3</sup>              |
| ■ 20/Dec/2024                                                     | TNT Warehouse - Ancona 222 m <sup>3</sup>         |
|                                                                   | TNT Warehouse - Genova 86 m <sup>3</sup>          |
| <ul> <li>■ 07/Jan/2025</li> <li>■ 07/Jan/2025</li> </ul>          | TNT Warehouse - Padova 73 m <sup>3</sup>          |
| ■ 15/Jan/2025                                                     | UPS Warehouse - Bologna 0m <sup>3</sup>           |
|                                                                   | UPS Warehouse - Milano 277 m <sup>3</sup>         |

×

**Recebido em boas condições**: Se todos os artigos recebidos estiverem em boas condições, o operador introduz a quantidade de artigos recebidos na coluna "**Recebido em boas condições**". O operador pode alternar entre a unidade de tratamento e a unidade de inventário para introduzir a quantidade.

| Consignment Line               | Quantity Expected | Received in Good<br>Condition | Received in<br>Damaged Condition | Lost in Transit | Remaining Quantity |
|--------------------------------|-------------------|-------------------------------|----------------------------------|-----------------|--------------------|
| BDS-1106 - 1: Nutrition - RUTF | 15000 Each        | 15000 <b>≓</b> Each           | 0 <mark>≓</mark> Each            | 0 🛱 Each        | 0 Each             |
|                                | in box carton     | 100 Box/Carton                | 0 Box/Carton                     | 0 Box/Carton    |                    |
| Drint Coasts Passived Note     |                   |                               |                                  |                 |                    |

**Recebido em estado danificado:** Quando os artigos são recebidos no local designado, o operador pode inspecionar e registar quaisquer danos ou perdas observados e introduzir quaisquer comentários necessários. Para registar os artigos danificados durante o transporte, o operador deve introduzir a quantidade em "**Recebido em estado danificado**".

| Consignment Line                               | Quantity Expected                                                      | Received in Good<br>Condition                             | Received in<br>Damaged Condition         | Lost in Transit | Remaining Quantity |
|------------------------------------------------|------------------------------------------------------------------------|-----------------------------------------------------------|------------------------------------------|-----------------|--------------------|
| BDS-1106 - 1: Nutrition - RUTF                 | 15000 Each<br>in Box/Carton                                            | 15000 🤁 Each                                              | 0 <b>≓</b> Each                          | 0 🛋 Each        | 0 Each             |
|                                                |                                                                        | 100 Box/Carton                                            | 0 Box/Carton                             | 0 Box/Carton    |                    |
| Print Goods Received Note                      |                                                                        |                                                           |                                          |                 |                    |
| As remessa<br>danificado<br>" <b>Receber d</b> | as que incluam ar<br>s serão listadas na<br><b>le um local/clien</b> t | tigos recebidos<br>a secção " <b>Recet</b><br><b>te</b> " | em bom estado<br><b>iidos em stock</b> " | ou<br>de        |                    |

**Perdido em trânsito:** Tal como nos parágrafos anteriores, se algum artigo se perder durante o transporte, o operador pode registar a quantidade perdida na secção "**Perdido em trânsito**".

| Consignment Line                                           | Quantity Expected                                           | Received in Good<br>Condition<br>× reset quantities          | Received in<br>Damaged Condition                                | Lost in Transit | Remaining Quantity |
|------------------------------------------------------------|-------------------------------------------------------------|--------------------------------------------------------------|-----------------------------------------------------------------|-----------------|--------------------|
| BDS-1106 - 1: Nutrition - RUTF 15000 Each<br>in Box/Carton | 15000 Each<br>in Box/Carton                                 | 15000 7 Each                                                 | 0 <mark>≓</mark> Each                                           | 0 🛱 Each        | 0 Each             |
|                                                            |                                                             | 100 Box/Carton                                               | 0 Box/Carton                                                    | 0 Box/Carton    |                    |
| Print Goods Received Note                                  |                                                             |                                                              |                                                                 |                 |                    |
| Quando uma<br>trânsito", est<br>enviados" no               | remessa inclui ar<br>es são listados na<br>separador "Recel | tigos registado<br>secção " <b>Artigo</b><br>ber de um local | s como " <b>Perdido</b><br><b>s perdidos ou ná</b><br>/cliente" | s em<br>ão      |                    |

Quando os artigos são registados como perdidos em trânsito, os operadores serão convidados a fornecer uma explicação para a perda. Os utilizadores terão também a opção de gerar um relatório de perda diretamente a partir do ecrã de receção. Os relatórios de perda também

| Storage                        |                                           | 😫 Storage             |
|--------------------------------|-------------------------------------------|-----------------------|
| 😫 Arriving To: Brindisi - UNHR | RD Warehouse 1 (Storage) (10 shipments)   | 🕹 Transshipment Point |
| <b>#</b> #99999                | 🚔 21/Aug/2024 🗎 WB-000539 +3 Receive Wayb | Customer Address      |
| <b>#</b> #99999                |                                           | 10                    |
| ##1234                         | 🛗 06/Dec/2024 🛅 WB-000695 4) Receive Wayb | ll                    |
| # #1234                        | 📸 06/Dec/2024 🗄 WB-000697 🔹 Receive Wayb  | au                    |
| #99999                         | 🛗 12/Dec/2024 🖺 WB-000700 +3 Receive Wayb | a                     |

podem ser gerados após o facto através do separador"Itens perdidos ou não enviados".

**Restantes**: Há casos em que todos os itens solicitados para armazenamento não chegam de uma só vez. Nestes casos, o utilizador só deve introduzir a quantidade recebida. A carga pendente a receber será apresentada na coluna designada por**"Restante**".

| Consignment Line                                | Quantity Expected           | Received in Good<br>Condition<br>× reset quantities | Received in<br>Damaged Condition | Lost in Transit | Remaining Quantity |
|-------------------------------------------------|-----------------------------|-----------------------------------------------------|----------------------------------|-----------------|--------------------|
| BDS-1106 - 1: Nutrition - RUTF 15000<br>in Box/ | 15000 Each<br>in Box/Carton | 7500 🔁 Each                                         | 0 <b>≓</b> Each                  | 0 <b>≓</b> Each | 7500 Each          |
|                                                 |                             | 50 Box/Carton                                       | 0 Box/Carton                     | 0 Box/Carton    |                    |
|                                                 |                             |                                                     |                                  |                 |                    |

Print Goods Received Note

| insignment Number               | Organization                       |                       | Origin Location (only for incoming transfers) |
|---------------------------------|------------------------------------|-----------------------|-----------------------------------------------|
| ipment Identification           |                                    | Search                |                                               |
| dentify the receipt by its ID   |                                    | Search among relevant | properties                                    |
|                                 | Internal Transfers                 |                       | Quick Receive                                 |
|                                 | Customer Deliveries                |                       | Storage                                       |
| O Storage                       |                                    |                       | Transshipment Point                           |
| - Storage                       |                                    |                       | Lustomer Address                              |
| Arriving To: Brindisi - UNHRD V | Varehouse 1 (Storage) (4 shipments | ;)                    |                                               |
| •                               |                                    |                       |                                               |